# 検査予約システム

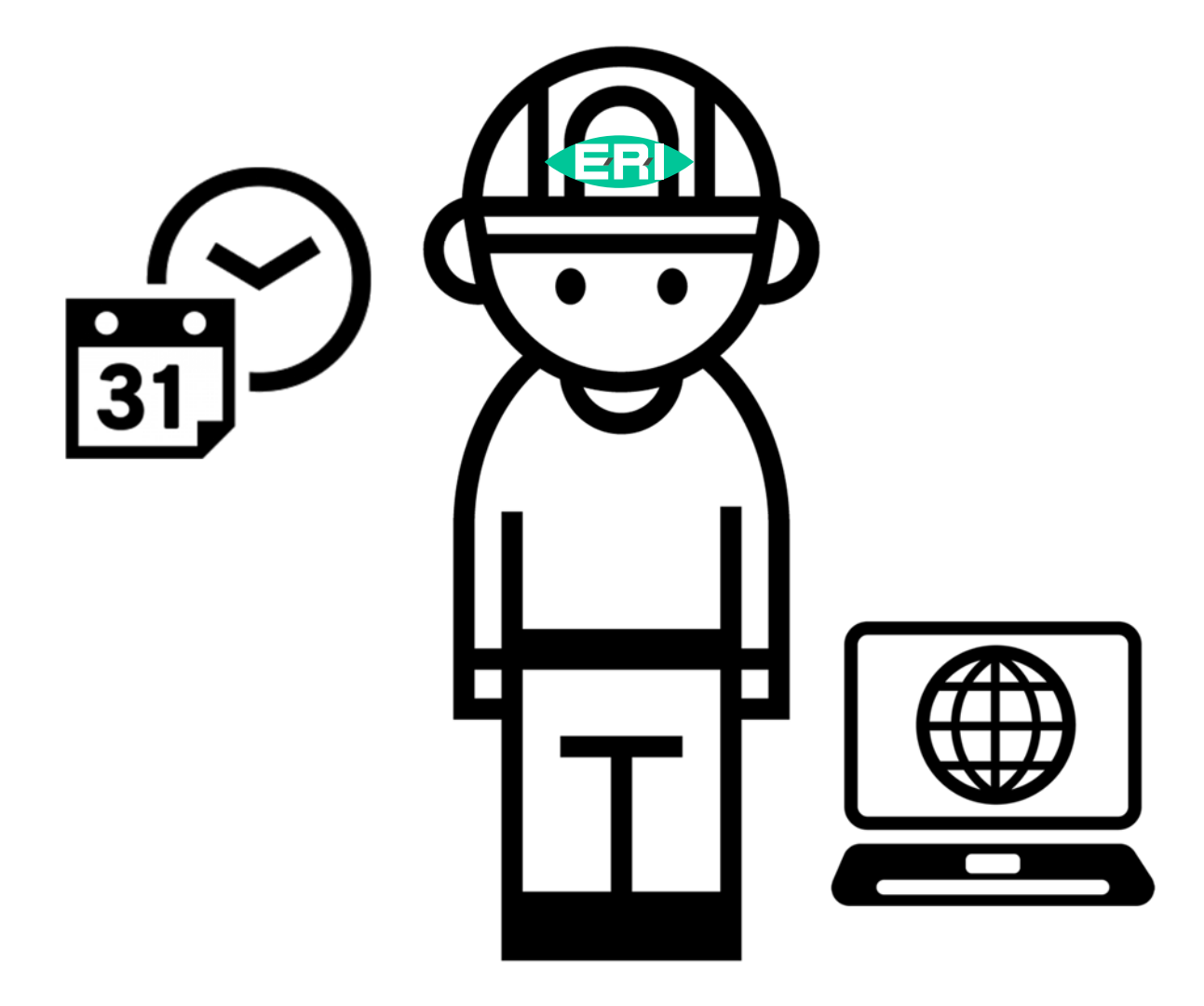

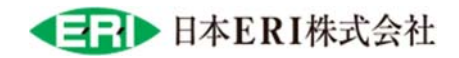

## 目次

| 1. | アクセス5           |
|----|-----------------|
| 2. | ログイン7           |
|    | ●新規ユーザー登録8      |
|    | ●パスワード再設定10     |
| 3. | 新規予約13          |
|    | ●物件情報の入力16      |
|    | ●検査の予約の入力17     |
|    | ●連絡先等の入力20      |
|    | ●入力内容確認・一時保存23  |
| 4. | 一時保存            |
|    | ●一時保存内容変更、予約    |
|    | ●一時保存削除         |
| 5. | 予約一覧            |
|    | ●予約一覧の表示色について   |
|    | ●日本 ERI からのお知らせ |
|    | ●検索条件表示         |
|    | ●リストの並べ替え       |
| 6. | 予約内容の変更、キャンセル   |
|    | ●予約内容の変更        |

|   | ●予約のキャンセル          |
|---|--------------------|
|   | 7. メールでお知らせ        |
|   | ●検査日が確定した場合        |
| ì | ●検査開始時間と検査員が確定した場合 |

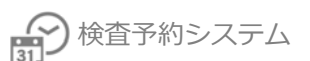

検査予約フロー

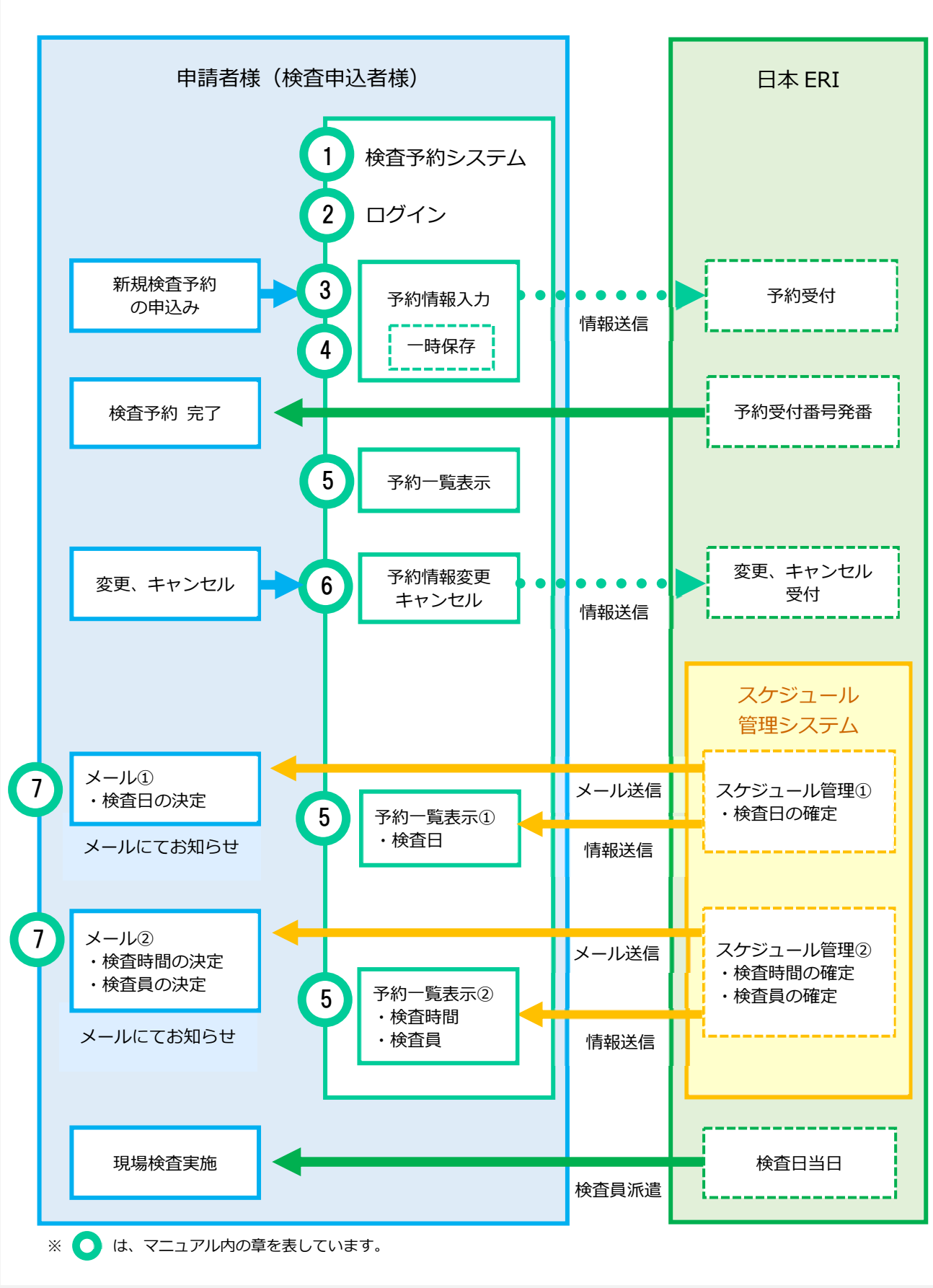

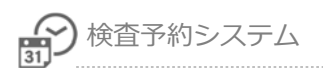

## 1.アクセス

日本 ERI ホームページから「検査予約システム」にアクセスします。

https://www.j-eri.co.jp/

- ※「検査予約システム」https://shinsei.j-eri.jp/reservation/ へ直接アクセスすることも可能です。
- 日本 ERI ホームページのトップページにある「検査予約」ボタンより、検査予約ページを 表示します。

| 技術に誇りを建物に安心を ERI                                                                             |  |  |  |
|----------------------------------------------------------------------------------------------|--|--|--|
|                                                                                              |  |  |  |
| 電子申請<br>建築確認検査、住宅性能評価な<br>と電子申請を行うことができます。<br>す。                                             |  |  |  |
| ②「ログイン」ボタンをクリックします。                                                                          |  |  |  |
| 小 ● 木     小 ● 木     Google カスタム検索     Q     EFH Group       ホーム > 検査予約                       |  |  |  |
| <ul> <li>● ログイン □</li> <li>● 初めてご利用の方<br/>(ユーザー登録) □</li> <li>● 検査予約状況確認<br/>ニュアル</li> </ul> |  |  |  |
|                                                                                              |  |  |  |

検査予約がオンラインで行えます。 ご利用にあたっては、ユーザー登録が必要です。

アクセス

ボタンをクリックします。

| Windows セキュリティ                              |                                   | × |
|---------------------------------------------|-----------------------------------|---|
| iexplore.exe                                |                                   |   |
| サーバー shinsei.j-eri.jp がユーザー名とパスワードを要求しています。 |                                   |   |
| サーバーからの報告: "Pl                              | ease enter your ID and password"。 |   |
| 戶-ザ-名 eri                                   |                                   |   |
| パスワード eripa                                 | assword                           |   |
| □ 資格情報を記憶する                                 |                                   |   |
|                                             |                                   |   |
| ОК                                          | キャンセル                             |   |
|                                             |                                   |   |
| ユーザー名:                                      | eri                               |   |

eripassword

④「検査予約システム」のログイン画面が表示します。

パスワード:

## 2.ログイン

「検査予約システム」にログインします。

① ご登録のメールアドレス、パスワードを入力し [ログイン] ボタンをクリックします。

| 検査予約システム |                                                                                                    |
|----------|----------------------------------------------------------------------------------------------------|
|          | メールアドレス<br>パスワード<br>ログイン<br>新規ユーザー登録は こちら よりお願い致します。<br>パスワードを忘れた方は こちら よりお願い致します。                      |
|          | 本システムで予約可能な検査は、以下の3種類です。<br>確認検査・性能評価・適合証明<br>瑕疵保険検査・東京ゼロエミの単独検査のご予約は検査予<br>約申込票を検査予約支店へFAXまたはメールして下さい。 |
|          | プライバシーポリシー<br>Copyright(C) 2015 JAPAN ERI CO.,LTD. All Rights Reserved.                                 |

| メールアドレス: | ご登録メールアドレス                                                                                                |
|----------|----------------------------------------------------------------------------------------------------|
| パスワード:   | ご登録パスワード                                                                                                  |
|          | <ul> <li>※忘れてしまった場合は、「パスワードを忘れた方はこちらよりお願いします」から、パスワード再設定をおこなってください。</li> <li>●パスワード再設定 → P10参照</li> </ul> |

#### ●新規ユーザー登録

ご利用が初めての場合、ユーザー登録をおこないます。

※「電子申請受付 WEB システム」をご利用の場合、新規ユーザー登録不要です。

「電子申請受付 WEB システム」と同じメールアドレスとパスワードでログインが出来ます。

| 検査予約システム                       |                                        |
|--------------------------------|----------------------------------------|
| ユーザー情報入力                       |                                        |
| メールアドレス *                      |                                        |
| メールアドレスを再入力 *                  |                                        |
| パスワード *                        |                                        |
| パスワードを再入力 *                    |                                        |
| 姓名(漢字) *                       |                                        |
| 姓名(力ナ) *                       |                                        |
| 生年月日                           | 西暦 選択                                  |
| 性別                             | 選択▼                                    |
| 郵便番号 *                         | - 住所検索                                 |
| 都道府県*                          | 北海道                                    |
| 郡市区(島)                         |                                        |
| それ以降の任所                        |                                        |
| 電話番号 *                         |                                        |
| FAX番号                          |                                        |
| 会社名・団体名 *                      |                                        |
| 部署名・役職                         |                                        |
|                                | 確認                                     |
| ¢i⊞40                          | 約」ブライパシーポリシー                           |
| د ۲۰۱۳<br>Copyright(C) 2015 J/ | APAN ERI CO.,LTD. All Rights Reserved. |
|                                | 🔩 100% 🔻 🛓                             |

\*の付いている項目は必須項目

| メールアドレス*             | メールアドレスを入力。<br>※ここで入力したメールアドレスへ検査予約の予約通知メー<br>ルが届きます。 |  |
|----------------------|-------------------------------------------------------|--|
| メールアドレス再入力*          | メールアドレスを再入力                                           |  |
| パスワード*               | 6 桁以上英数字(大文字小文字区別)                                    |  |
| パスワード再入力*            | パスワードを再入力                                             |  |
| 姓名(漢字)*              | 漢字で名前を入力                                              |  |
| 姓名(カナ)*              | カタカナで名前を入力                                            |  |
| 生年月日                 | 生年月日を入力(任意)                                           |  |
| 性別                   | 性別を入力(任意)                                             |  |
| 郵便番号 *               | 郵便番号を入力。<br>住所検索ボタンより自動入力。                            |  |
| 都道府県*                | 都道府県を入力                                               |  |
| 都市区(島)*              | 群市区(島)を入力                                             |  |
| それ以外の住所*             | それ以降の住所を入力                                            |  |
| 電話番号*                | 電話番号を入力<br>※パスワード再設定の際、必要となります                        |  |
| FAX 番号               | FAX を入力(任意)                                           |  |
| <br>会社名・団体名 <b>*</b> | 会社名・団体名を入力                                            |  |
|                      | 部署名・役職を入力(任意)                                         |  |
| 確認                   | 登録完了。<br>※入力したメールアドレスに完了メールが届きます。                     |  |

### ●パスワード再設定

ログイン画面下にある「パスワードを忘れた方はこちらよりお願いします。」から、

パスワードの再設定をおこなってください。

| 検査予約システム        |                  |
|-----------------|------------------|
|                 |                  |
|                 |                  |
| マールマドレフ         |                  |
|                 |                  |
| パスワード           |                  |
|                 |                  |
|                 |                  |
| 新規ユーザー登録はこ      | ちらよりお願い致します。     |
| パスワードを忘れた方      | は こちら よりお願い致します。 |
|                 |                  |
| 本システムで予約可能な検査は  | 以下の3種類です。        |
| 確認検査・性能評価・適     | 記明               |
| 瑕疵保険検査・東京ゼロエミの  | 独検査のご予約は検査予      |
| 約申込票を検査予約支店へFAX | たはメールして下さい。      |
|                 |                  |
|                 |                  |
|                 |                  |

V

① ユーザー情報を入力し、「送信」ボタンをクリックします。

| 検査予約システム                                                                                                    |                                                                                |  |  |
|----------------------------------------------------------------------------------------------------|--------------------------------------------------------------------------------|--|--|
| パスワードを再設定する為に、ご本人確認をさせていただきます。<br>以下の情報をご記入の上、送信ボタンを押してください。<br>ご本人であることを確認できましたら、ご登録のメールアドレス宛にパスワード設定の<br>ためのURLをメールでご連絡致します。<br>そのURLにアクセスいただくことで、新しいパスワードを設定することができます。 |                                                                                |  |  |
|                                                                                                    | メールアドレス*     ご登録メールアドレス       エンプドレスを再入力*     ご登録電話番号                          |  |  |
|                                                                                                    | 送信                                                                             |  |  |
|                                                                                                    | 利用規約   プライバシーポリシー<br>Copyright(C) 2015 JAPAN ERI CO.,LTD. All Rights Reserved. |  |  |

- ② 登録メールアドレスに、パスワード再設定 URL 通知メールが届きます。
  - ※ ERI 検査予約システム ( shinsei@j-eri.jp ) よりメールが届きます。(返信不可)

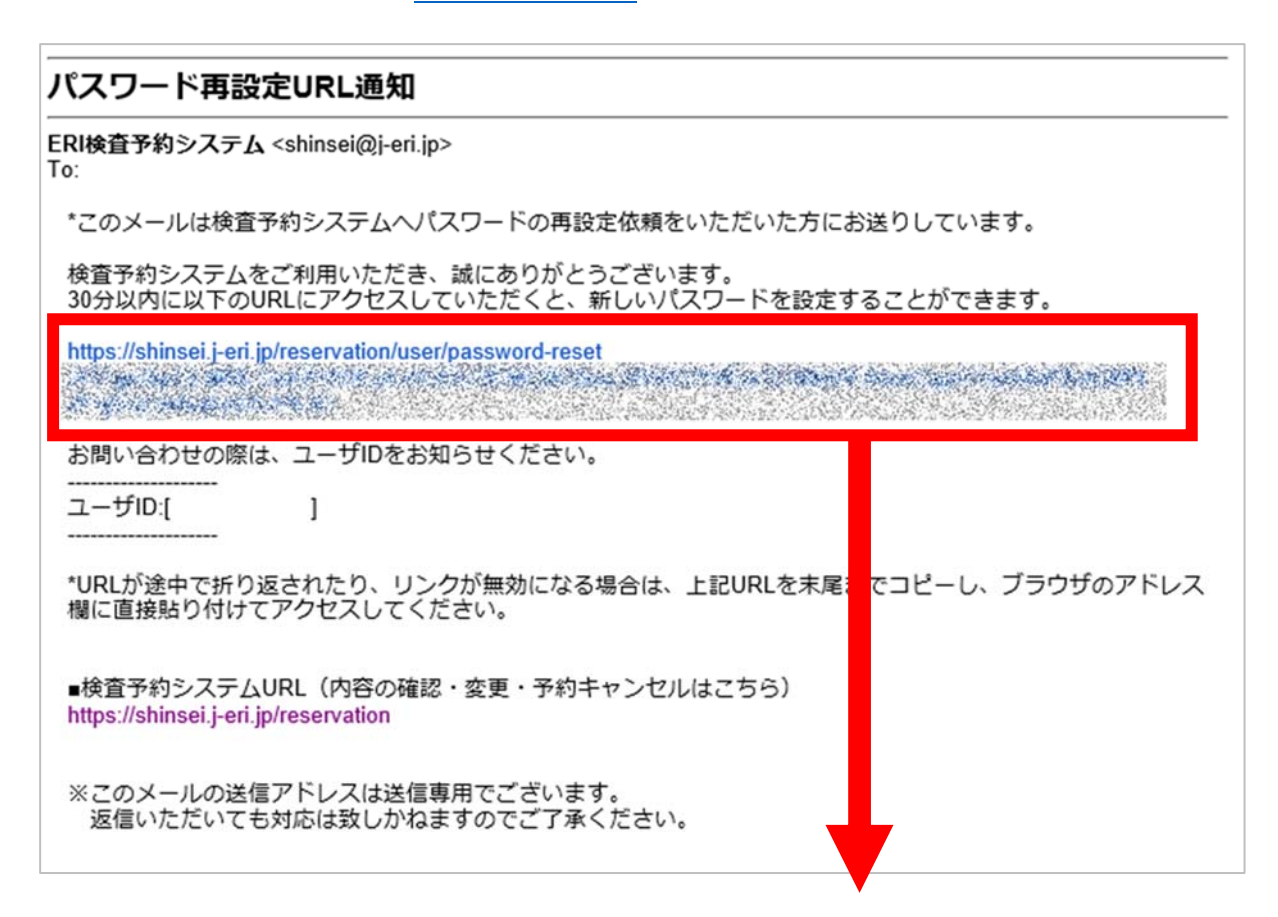

③ Windows セキュリティ画面が表示されたら、ユーザー名、パスワードを入力し、[OK] ボ

タンをクリックします。

| Windows セキュリティ                                  | × |  |
|-------------------------------------------------|---|--|
| iexplore.exe                                    |   |  |
| サーバー shinsei.j-eri.jp がユーザー名とパスワードを要求しています。     |   |  |
| サーバーからの報告: "Please enter your ID and password"。 |   |  |
| <sup>고-ザ-</sup> 육 eri                           |   |  |
| パスワード eripassword                               |   |  |
| □ 資格情報を記憶する                                     |   |  |
|                                                 | _ |  |
| OK キャンセル                                        |   |  |
|                                                 |   |  |

④ パスワード再設定画面が表示されるので、新しいパスワードを入力し、[変更]ボタンをクリ

ックします。

| 検査予約システム                                               |            |   |  |
|--------------------------------------------------------|------------|---|--|
| 新しいパスワードに変更します。<br>以下の情報をご記入の上、変更ボタンを押してください。<br>パスワード |            |   |  |
| ユーザID                                                  | K000000000 |   |  |
| 新しいパスワード *                                             |            |   |  |
| 新しいパスワードを再入力 *                                         |            |   |  |
|                                                        | 変更         | • |  |

⑤ パスワード変更完了です。

| パスワード再設定が完了しました。<br>新しぃパスワードを使用して、ログインしてください。 |            |
|-----------------------------------------------|------------|
|                                               | ログインページに戻る |

## 3.新規予約

新規に検査予約をおこないます。

① 予約をおこなう物件情報、検査の予約、連絡先を入力し[次へ]ボタンで入力内容の確認画面

| 約システム        | 🇰 新規予約 🛛 🔾 予約一覧 🖉 マニュアル         |
|--------------|---------------------------------|
|              | テスト 申請者さん   🕫 🗆                 |
|              | *は必須入力項目です                      |
| 🔗 物件情報       |                                 |
| 物件名 *        |                                 |
| 構造           |                                 |
| 延床面積(申請部分) * | m²                              |
| 用途 *         |                                 |
| 交付番号         | 第 号 ※出来る限り入力してください。             |
| 建築場所(住居表示) * | 選択してください 🖌                      |
| 🋗 検査の予約      |                                 |
| 建築場所最寄りの支店*  | 選択してください 🖌 支店の対応区域 🖸            |
|              | 検査の内容                           |
| 検査の種類*       |                                 |
|              | A : 03-3                        |
|              | 現場立会者様                          |
| 現場立会者一覧      | 登録されていません                       |
| 会社名          |                                 |
| ご氏名 *        | □ 現場立会者一覧に登録                    |
| 携帯電話 *       |                                 |
| メールアドレス*     |                                 |
|              | 手 数 料 請 求 書 宛 先                 |
| 宛名           | ○建築主 ○代理者 ○一括請求 ○その他            |
| 送付先          | ○建築主 ○代理者 ○一括請求 ○その他            |
|              | 検 査 済 証 ・ 中 間 検 査 合 格 証 受 取 方 法 |
| 受取方法         | ○来社 ○送付(建築主) ○送付(代理者)           |
|              | □検査後、次回検査の一時保存情報を自動作成する         |

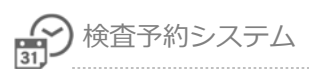

#### ② 内容を確認し、[送信]ボタンで予約申込完了です。

|                           |                                                                                       |                                    | 🏥 新規予約                                            | Q 予約一覧                                 | □ マニュアル         |              |
|---------------------------|---------------------------------------------------------------------------------------|------------------------------------|---------------------------------------------------|----------------------------------------|-----------------|--------------|
|                           |                                                                                       |                                    |                                                   |                                        | テスト 申請者さ        | ん   🕒 ログア    |
|                           |                                                                                       | この内容で                              | 予約します。よろ                                          | らしいですか?                                |                 |              |
| <b>*</b> *                | 物件情報                                                                                  |                                    |                                                   |                                        |                 |              |
| 物件                        | 洺                                                                                     | てすと物件                              |                                                   |                                        |                 |              |
| 構造                        | 5                                                                                     |                                    |                                                   |                                        |                 |              |
| 延べ                        | 、面積(申請部分)                                                                             | 5000m <sup>2</sup>                 |                                                   |                                        |                 |              |
| 用途                        | <u>k</u>                                                                              | ビル                                 |                                                   |                                        |                 |              |
| 交付                        | 甘番号                                                                                   |                                    |                                                   |                                        |                 |              |
| 2800                      |                                                                                       |                                    |                                                   |                                        |                 |              |
|                           | TOPFLZ                                                                                | test@j-en.jp                       |                                                   |                                        |                 |              |
| 読み                        |                                                                                       | 手                                  | 数料請求書 5                                           | 包先                                     |                 |              |
| 764                       | *                                                                                     | 代理業                                |                                                   |                                        |                 |              |
| 赵竹                        | 176                                                                                   | 検査済証・                              | 中間検査合相                                            | 各証受取方法                                 |                 |              |
| 受取                        | <b>広法</b>                                                                             | 来社                                 |                                                   |                                        |                 |              |
|                           |                                                                                       |                                    | 戻る送信                                              |                                        |                 |              |
| 予約申2                      | 込番号が発番され<br><td>こます。</td> <td>戻る 送信</td> <td>的 Q 予約一覧</td> <td>■ マニュアル</td> <td></td> | こます。                               | 戻る 送信                                             | 的 Q 予約一覧                               | ■ マニュアル         |              |
| 予約申込                      | 込番号が発番され<br><≂ム                                                                       | します。                               | 戻る 送信                                             | 的 Q 予約一覧                               | マニュアル<br>テスト申請者 | íčん   (* ログ7 |
| 予約中立<br><sub>検査予約シス</sub> | 込番号が発番され<br>ステム                                                                       | 1ます。<br>検査予<br>予約申込番<br><b>Q ぎ</b> | 戻る<br>送信<br>新規予4<br>新規予4<br>子はR-*****<br>資査予約一覧を表 | 内<br>Q 予約一覧<br>しました<br>**** です。<br>示する | マニュアル<br>テスト申請者 | だん   ゆ ログア   |

④ 日本 ERI にて予約内容を確認後、通知メールを送信します。

(検査実施支店より、検査日確定メールをお送りします)

※ ERI 検査予約システム ( shinsei@j-eri.jp ) よりメールが届きます。(返信不可)

【検査予約確認(自動配信メール)】てすと物件 ERI検査予約システム <shinsei@j-eri.jp> To: この度は現場検査のご予約ありがとうございます。 下記内容の検査予約の申し込みを承りました。 尚、本メールでは検査の予約が確定しておりません。 後日、改めて確定した検査日等をお知らせ致します。 予約申込番号: R-20090001 検査種別 :性能評価 受付番号 物件名 : てすと物件 : テスト申請者 テスト株式会社 申込者 : 現場 太郎 立会者 検査予定支店:東京支店 支店電話番号: 03-3516-6221 検査希望日 : 第1希望日 2020/09/08 備考 : ■検査予約システムURL(内容の確認・変更・予約キャンセルはこちら) https://shinsei.j-eri.jp/reservation ※このメールの送信アドレスは送信専用でございます。 返信いただいても対応は致しかねますのでご了承ください。

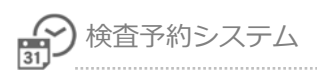

#### ●物件情報の入力

| <b>谷</b> 物件情報 |           |                   |
|---------------|-----------|-------------------|
| 物件名 *         |           |                   |
| 構造            |           |                   |
| 延べ面積(申請部分) *  | m²        |                   |
| 用途 *          |           |                   |
| 交付番号          | 第         | 号 ※出来る限り入力してください。 |
| 建築場所(住居表示)*   | 選択してください▼ |                   |

\*の付いている項目は必須項目

| 物件名*        | 物件名を入力                 |
|-------------|------------------------|
| 構造          | 構造を入力                  |
| 延べ面積(申請部分)* | 延べ面積(申請部分)を入力          |
| 用途*         | 用途を入力                  |
| 交付番号        | 交付番号を入力                |
|             | ・確認検査:ERI-から始まる8桁の番号   |
|             | ・性能評価:8桁の受付番号          |
|             | ・適合証明:10桁の番号           |
|             | ※できる限り入力していただけると助かります。 |
| 建築場所(住居表示)* | 建築場所を入力                |

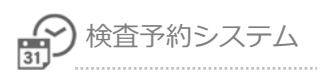

## ●検査の予約の入力

| M WHOND HIS                                                                 |                                                                                            |                                                                                                    |                                                                                                    |                                                                                                    |                                    |                                    |                         |
|-----------------------------------------------------------------------------|--------------------------------------------------------------------------------------------|----------------------------------------------------------------------------------------------------|----------------------------------------------------------------------------------------------------|----------------------------------------------------------------------------------------------------|------------------------------------|------------------------------------|-------------------------|
| 建築場所最寄りの支店*                                                                 | 選択してく?                                                                                     | ださい 🖌 3                                                                                                    | 友店の対応区域                                                                                                    | Z                                                                                                    |                                    |                                    |                         |
|                                                                             |                                                                                            | 検                                                                                                    | 査の内容                                                                                                    |                                                                                                    |                                    |                                    |                         |
| 検査の種類*                                                                      |                                                                                            |                                                                                                    |                                                                                                    |                                                                                                    |                                    |                                    |                         |
| ✓ 確認検査                                                                      | ●中間 工程:                                                                                    |                                                                                                    | 〇完了 (                                                                                                    | )仮使用認定                                                                                                    |                                    |                                    |                         |
|                                                                             | 口工区分け                                                                                      | IZA                                                                                                    | り・今回の対象詞                                                                                                    | 面積                                                                                                    | m²                                 |                                    |                         |
|                                                                             | ※昇降機と工作                                                                                    | 作物は、同時植                                                                                                    | 食査を希望する場                                                                                                    | 合のみ選択し                                                                                                    | て下さい。                              |                                    |                         |
|                                                                             | □ 昇降機                                                                                      | 台                                                                                                    | □ 工作物                                                                                                    | 件                                                                                                    |                                    |                                    |                         |
| ✔ 計会に近 (馬                                                                   | 戸建                                                                                         |                                                                                                    |                                                                                                    |                                                                                                    |                                    |                                    |                         |
| 1186#114                                                                    | ●基礎配筋(                                                                                     | )躯体                                                                                                    | 階床 〇内装下地                                                                                                    | 也直前 ○竣工                                                                                                    | ○空気測定 (                            | ○屋根                                |                         |
|                                                                             | ++ ©                                                                                       |                                                                                                    |                                                                                                    |                                                                                                    |                                    |                                    |                         |
|                                                                             | ○基礎配筋(                                                                                     | )躯体                                                                                                    | 階床 ○内装下地                                                                                                    | 直前 ○屋根                                                                                                    | ○竣工                                |                                    |                         |
|                                                                             |                                                                                            | -                                                                                                    |                                                                                                    |                                                                                                    |                                    |                                    |                         |
| ✔ 適合証明                                                                      | ●新榮(甲間)                                                                                    | ○新染(竣上)                                                                                                    | ○既仔○質買                                                                                                    | 0974-7                                                                                                    | <b>A</b>                           |                                    |                         |
|                                                                             |                                                                                            | 4                                                                                                    | 希望日等                                                                                                    |                                                                                                    |                                    |                                    |                         |
| 検査希望日                                                                       | 第1希望日*                                                                                     |                                                                                                    |                                                                                                    | 第2希望                                                                                                    | <b>8</b> 8                         |                                    |                         |
|                                                                             | 曲 第1条朝口                                                                                    | ・時間幕を選ば                                                                                                    | 2後 日にちを達                                                                                                    | 切してくださ                                                                                                    | 1.5                                |                                    |                         |
|                                                                             | 時間帯・                                                                                       |                                                                                                    |                                                                                                    |                                                                                                    | 0.                                 |                                    | F                       |
|                                                                             | Equation T                                                                                 |                                                                                                    | 20 007                                                                                                    | 2022年 0E                                                                                                    |                                    |                                    |                         |
|                                                                             | B                                                                                          | 月                                                                                                    | 火                                                                                                    | 水                                                                                                    | 木                                  | 金                                  | ±                       |
|                                                                             |                                                                                            |                                                                                                    |                                                                                                    |                                                                                                    | 1                                  | 2                                  | 3                       |
|                                                                             |                                                                                            |                                                                                                    |                                                                                                    |                                                                                                    | ×                                  | ×                                  | ×                       |
|                                                                             | 4                                                                                          | 5                                                                                                    | 6                                                                                                    | 7                                                                                                    | 8                                  | 9                                  | 10                      |
|                                                                             |                                                                                            |                                                                                                    |                                                                                                    |                                                                                                    |                                    | 37                                 | V                       |
|                                                                             | ×                                                                                          | ×                                                                                                    | ×                                                                                                    | ×                                                                                                    | ×                                  | *                                  | ^                       |
|                                                                             | ×                                                                                          | X<br>12                                                                                                    | ×                                                                                                    | ×<br>14                                                                                                    | 15                                 | 16                                 | 17                      |
|                                                                             | ×<br>11<br>×                                                                               | ×<br>12<br>×                                                                                                    | ×<br>13<br>×                                                                                                    | ×<br>14<br>×                                                                                                    | ×<br>15<br>×                       | ×<br>16<br>×                       | 17<br>×                 |
|                                                                             | ×<br>11<br>×<br>18                                                                         | ×<br>12<br>×<br>19                                                                                                    | × 13 × 20                                                                                                    | × 14 × 21                                                                                                    | ×<br>15<br>×<br>22                 | ×<br>16<br>×<br>23                 | ×<br>17<br>×<br>24      |
|                                                                             | ×<br>11<br>×<br>18<br>×<br>25                                                              | ×<br>12<br>×<br>19<br>×                                                                                                    | ×<br>13<br>×<br>20<br>×                                                                                                    | ×<br>14<br>×<br>21<br>○<br>28                                                                                                    | ×<br>15<br>×<br>22<br>×<br>29      | ×<br>16<br>×<br>23<br>×            | ×<br>17<br>×<br>24<br>× |
|                                                                             | ×<br>11<br>×<br>18<br>×<br>25                                                              | ×<br>12<br>×<br>19<br>×<br>26                                                                                                    | × 13 × 20 × 27                                                                                                    | × 14 × 21 0 28                                                                                                    | ×<br>15<br>×<br>22<br>×<br>29      | ×<br>16<br>×<br>23<br>×<br>30      | ×<br>17<br>×<br>24<br>× |
|                                                                             | ×<br>11<br>×<br>18<br>×<br>25<br>×                                                         | ×<br>12<br>×<br>19<br>×<br>26<br>○                                                                                                 | × 13 × 20 × 27 △                                                                                                    | × 14 × 21 0 28 0                                                                                                    | ×<br>15<br>×<br>22<br>×<br>29      | x<br>16<br>x<br>23<br>x<br>30      | ×<br>17<br>×<br>24<br>× |
| 直前の確認からの変更 *                                                                | ×<br>11<br>×<br>18<br>×<br>25<br>×                                                         | ×<br>12<br>×<br>19<br>×<br>26<br>〇<br>出済) 〇有(未                                                                                     | ×<br>13<br>×<br>20<br>×<br>27<br>△<br>提出)変更の注                                                                                                    | × 14 × 21 ○ 28 ○ :意事項                                                                                                    | x<br>15<br>x<br>22<br>x<br>29<br>0 | x<br>16<br>x<br>23<br>x<br>30      | ×<br>17<br>×<br>24<br>× |
| 直前の確認からの変更 *<br>建設住宅性能評価                                                    | ×<br>11<br>×<br>18<br>×<br>25<br>×<br>○無 ○有(提)<br>申請者の氏名)                                  | ×<br>12<br>×<br>19<br>×<br>26<br>○<br>出済)○有(未<br>又は名称                                                                              | ×<br>13<br>×<br>20<br>×<br>27<br>△<br>提出) 変更の注                                                                                                    | ×<br>14<br>21<br>〇<br>28<br>〇                                                                                                    | ×<br>15<br>×<br>22<br>×<br>29      | x<br>16<br>x<br>23<br>x<br>30      | ^<br>17<br>X<br>24<br>X |
| 直前の確認からの変更 *<br>建設住宅性能評価<br>検査対象工程通知事項                                      | ×<br>11<br>×<br>18<br>×<br>25<br>×<br>○無 ○有(提)<br>申請者の氏名)<br>捨奋対象工程                        | ×<br>12<br>×<br>19<br>×<br>26<br>〇<br>出済) 〇有(未<br>又は名称<br>に係る工事の5                                                                  | ×<br>13<br>×<br>20<br>×<br>27<br>△<br>提出)変更の注                                                                                                    | × 14 × 21 ○ 28 ○ :意事項                                                                                                    | ×<br>15<br>×<br>22<br>×<br>29<br>0 | x<br>16<br>x<br>23<br>x<br>30      | ~<br>17<br>×<br>24<br>× |
| 直前の確認からの変更*<br>建設住宅性能評価<br>検査対象工程通知事項<br>明1号号本駅                             | ×<br>11<br>×<br>18<br>×<br>25<br>×<br>○無 ○有(提訳<br>申請者の氏名)<br>検査対象工程(                       | ×<br>12<br>×<br>19<br>×<br>26<br>〇<br>出済) 〇有(未<br>又は名称<br>に係る工事の5                                                                  | ×<br>13<br>×<br>20<br>×<br>27<br>△<br>提出)変更の注<br>記了(予定)日*                                                                                                    | ×<br>14<br>×<br>21<br>○<br>28<br>○<br>二<br>意事項                                                                                                    | X<br>15<br>X<br>22<br>X<br>29<br>0 | x<br>16<br>x<br>23<br>x<br>30      | ^<br>17<br>×<br>24<br>× |
| 直前の確認からの変更 *<br>建設住宅性能評価<br>検査対象工程通知事項<br>現場最高駅                             | ×<br>11<br>×<br>18<br>×<br>25<br>×<br>○無 ○有(提)<br>申請者の氏名)<br>検査対象工程(                       | ×<br>12<br>×<br>19<br>×<br>26<br>〇<br>出済) 〇有(未<br>又は名称<br>に係る工事の分                                                                  | ×<br>13<br>×<br>20<br>×<br>27<br>△<br>提出)変更の注<br>記(予定)日*<br>)徒歩 〇パス (                                                                                                    | ×<br>14<br>×<br>21<br>〇<br>28<br>〇<br>二<br>意事項<br>〇<br>二<br>の<br>の<br>二<br>の<br>の<br>の<br>の<br>の<br>の<br>の<br>の<br>の<br>の<br>の<br>の<br>の                                                                                                    | x<br>15<br>x<br>22<br>x<br>29<br>0 | x<br>16<br>x<br>23<br>x<br>30      | ~<br>17<br>×<br>24<br>× |
| 直前の確認からの変更*<br>建設住宅性能評価<br>検査対象工程通知事項<br>現場最高駅<br>パーキング関係                   | ×<br>11<br>×<br>18<br>×<br>25<br>×<br>()無 ()有(提)<br>検査対象工程)<br>()現場内有 ()                   | ×<br>12<br>×<br>19<br>×<br>26<br>〇<br>出済) 〇有(未<br>又は名称<br>に係る工事のデ<br>〇<br>〇<br>〇<br>〇<br>〇<br>〇<br>〇<br>〇<br>〇<br>〇<br>〇<br>〇<br>〇 | ×<br>13<br>×<br>20<br>×<br>27<br>△<br>提出)変更の注<br>記7(予定)日*<br>う徒歩 〇パス(<br>「〇その他                                                                                                    | ×<br>14<br>×<br>21<br>〇<br>28<br>〇<br>二<br>二<br>二<br>二<br>二<br>二<br>二<br>二<br>二<br>二<br>二<br>二<br>二                                                                                                    | x<br>15<br>x<br>22<br>x<br>29<br>0 | x<br>16<br>x<br>23<br>x<br>30      | ×<br>17<br>×<br>24<br>× |
| 直前の確認からの変更*<br>建設住宅性能評価<br>検査対象工程通知事項<br>現場最高駅<br>パーキング関係<br>待ち合わせ場所        | ×<br>11<br>×<br>18<br>×<br>25<br>×<br>つ無 ○有(提)<br>申請者の氏名3<br>検査対象工程(<br>○現場内有 〇<br>○現場入口 〇 | ×<br>12<br>×<br>19<br>×<br>26<br>〇<br>出済)〇有(未<br>又は名称<br>に係る工事の5<br>〇<br>〇<br>〇<br>〇<br>〇<br>〇<br>〇<br>〇<br>〇<br>〇<br>〇<br>〇<br>〇  | ×<br>13<br>×<br>20<br>×<br>27<br>△<br>提出)変更の注<br>記7(予定)日・<br>う徒歩 ○ノ(ス (<br>○<br>このでの他                                                                                                    | ×<br>14<br>×<br>21<br>○<br>28<br>○<br>二<br>二<br>二<br>の<br>二<br>二<br>の<br>二<br>の<br>二<br>の<br>二<br>の<br>二<br>の<br>二<br>の<br>二<br>の<br>二<br>の<br>二<br>の<br>二<br>の<br>二<br>の<br>二<br>の<br>二<br>の<br>二<br>の<br>二<br>の<br>の<br>二<br>の<br>の<br>二<br>の<br>の<br>の<br>の<br>の<br>の<br>の<br>の<br>の<br>の<br>の<br>の<br>の                                                                                                    | x<br>15<br>x<br>22<br>x<br>29<br>0 | × 16 × 23 × 30 ○                   | ×<br>17<br>×<br>24<br>× |
| 直前の確認からの変更 *<br>建設住宅性能評価<br>検査対象工程通知事項<br>現場最高駅<br>パーキング関係<br>待ち合わせ場所<br>備考 | ×<br>11<br>×<br>18<br>×<br>25<br>×<br>○無 ○有(提<br>申請者の氏名)<br>検査対象工程(<br>○現場内有 ○<br>○現場入口 ○  | ×<br>12<br>×<br>19<br>×<br>26<br>〇<br>出済) 〇有(未<br>又は名称<br>に係る工事のラ<br>〇<br>〇<br>〇<br>〇<br>〇<br>〇<br>〇<br>〇<br>〇<br>〇<br>〇<br>〇<br>〇 | ×<br>13<br>×<br>20<br>×<br>27<br>△<br>提出)変更の注<br>定了(予定)日・<br>う徒歩 〇パス (<br>こ<br>このその他<br>この<br>での現場外事務所                                                                                            | ×<br>14<br>×<br>21<br>〇<br>28<br>〇<br>二<br>二<br>高事項<br>二<br>の<br>ク<br>ク<br>ク<br>ク<br>の<br>、<br>二<br>の<br>、<br>の<br>、<br>の<br>の<br>、<br>の<br>、<br>の<br>の<br>、<br>の<br>の<br>、<br>の<br>の<br>の<br>の<br>、<br>の<br>の<br>の<br>、<br>の<br>の<br>の<br>の<br>の<br>の<br>の<br>の<br>の<br>の<br>の<br>の<br>の | x<br>15<br>x<br>22<br>x<br>29<br>0 | × 16 × 23 × 30 ○                   | ×<br>17<br>×<br>24<br>× |
| 直前の確認からの変更 *<br>建設住宅性能評価<br>検査対象工程通知事項<br>現場最高駅<br>パーキング関係<br>時ち合わせ場所<br>篇考 | ×<br>11<br>×<br>18<br>×<br>25<br>×<br>○無 ○有(提<br>申請者の氏名)<br>検査対象工程<br>○現場内有 ○<br>○現場入口 ○   | ×<br>12<br>×<br>19<br>×<br>26<br>〇<br>出済) 〇有(未<br>又は名称<br>に係る工事のラ<br>〇<br>〇<br>〇<br>〇<br>〇<br>〇<br>〇<br>〇<br>〇<br>〇<br>〇<br>〇<br>〇 | ×<br>13<br>×<br>20<br>×<br>27<br>△<br>提出)変更の注<br>記7(予定)日・<br>う徒歩 ○パス()<br>○ その他                                                                                                    | ×<br>14<br>×<br>21<br>〇<br>28<br>〇<br>二<br>二<br>高事項<br>二<br>の<br>ク<br>ク<br>ク<br>の<br>二<br>第<br>の<br>の<br>こ<br>の<br>の<br>こ<br>の<br>の<br>の<br>の<br>の<br>の<br>の<br>の<br>の<br>の<br>の<br>の<br>の                                                                                                    | x<br>15<br>x<br>22<br>x<br>29<br>0 | × 16 × 23 × 30 ○                   | ×<br>17<br>×<br>24<br>× |
| 直前の確認からの変更 *<br>建設住宅性能評価<br>検査対象工程通知事項<br>現場最高駅<br>パーキング関係<br>待ち合わせ場所<br>備考 | ×<br>11<br>×<br>18<br>×<br>25<br>×<br>○無 ○有(提)<br>申請者の氏名)<br>検査対象工程(<br>○現場內有 ○<br>○現場入口 ○ | ×<br>12<br>×<br>19<br>×<br>26<br>〇<br>出済) 〇有(未<br>又は名称<br>に係る工事のデ<br>〇<br>)パーキング有<br>)現場内事務所                                       | ×<br>13<br>×<br>20<br>×<br>27<br>△<br>提出)変更の注<br>記(予定)日*<br>う徒歩 ○ノ(ス (<br>○<br>○ その他<br>○<br>〇 その他<br>○<br>③<br>二<br>〇<br>二<br>〇<br>二<br>二<br>二<br>二<br>二<br>二<br>二<br>二<br>二<br>二<br>二<br>二<br>二 | ×<br>14<br>×<br>21<br>○<br>28<br>○<br>○<br>○<br>○<br>○<br>○<br>○<br>○<br>○<br>○<br>○<br>○<br>○                                                                                                    | x<br>15<br>x<br>22<br>x<br>29<br>0 | x<br>16<br>x<br>23<br>x<br>30<br>0 | ~<br>17<br>×<br>24<br>× |

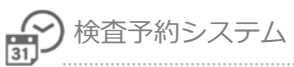

\*の付いている項目は必須項目

| 建築場所最寄 | )の支店★               | 建築場所、最寄<br>※東京都、神奈川<br>「支店の対応区域                                                                | り支店を選択。<br>県、長野県、山口県、福岡県、佐賀県は、<br>〕を確認。                                                                                                    |
|--------|---------------------|------------------------------------------------------------------------------------------------|----------------------------------------------------------------------------------------------------|
| 検査の内容  | 検査の種類*              | 検査の種類を選択<br>※工程は、1工程<br>※中間検査の場合<br>以内で入力して下<br>※「性能評価」を込<br>の完了(予定)日<br>※「性能評価」を込<br>保存情報を自動作 | <ul> <li>択。(複数選択可)</li> <li>のみ。</li> <li>さは、入力欄に特定工程名を全角 25 文字でさい。</li> <li>選択した場合、「検査対象工程に係る工事」が必須入力となります。</li> <li>選択した場合、「検査後、次回検査の一時</li> <li>読する」のチェックが表示されます。</li> <li>の一時保存情報を自動作成する</li> <li>四一時保存</li> </ul> |
| 希望日等   | 検査希望日 *             | 希望日枠をクリー                                                                                       | ックし、カレンダー表示。<br>を選択。                                                                                                    |
|        | 時間帯: 全日<br>AM<br>PM | カレンダーを表示<br>希望の時間帯を選択                                                                          |                                                                                                    |
|        |                     | 前月                                                                                             | 前月のカレンダーを表示                                                                                                    |
|        |                     |                                                                                                | 当月のカレンダーを表示                                                                                                    |
|        |                     | 翌月                                                                                             | 翌月のカレンダーを表示                                                                                                    |
|        |                     | クリア                                                                                            | 選択した希望日をクリア                                                                                                    |
|        |                     | 閉じる                                                                                            | カレンダーを閉じる                                                                                                    |
|        |                     | 0                                                                                              | 空き有                                                                                                    |
|        |                     | $\bigtriangleup$                                                                               | 混雑                                                                                                    |

П

3

|      | 検査予約システム | 4 |
|------|----------|---|
| 31,1 |          |   |

|     |                               | ×                                                                                               | 空き無または予約不可日                                                                           |
|-----|-------------------------------|-------------------------------------------------------------------------------------------------|---------------------------------------------------------------------------------------|
|     |                               | <ul> <li>※選択内容により、</li> <li>※希望日について、</li> <li>によりご希望に沿、</li> <li>※時間希望等についい場合があります。</li> </ul> | 、空き状況が変わります<br>は、検査の空き状況と予約タイミング<br>えない場合があります。<br>いては、対応支店によりご希望に沿えな<br>のでご承知おきください。 |
|     | 直前の確認からの<br>変更 <mark>*</mark> | 有無を選択。<br>※軽微変更に該当<br>を行い、検査申請                                                                  | しない変更がある場合は計画変更申請<br>前に確認済証の交付を受けてください。                                               |
|     | 建設住宅性能評価<br>検査対象工程通知<br>事項    | 申請者の氏名また<br>検査対象工程に係<br>※検査の種類が「バ                                                               | こは名称を入力<br>系る工事完了(予定)日を入力<br><mark>性能評価」を選択した場合</mark> 、 <b>必須入力</b>                  |
|     | 現場最寄駅                         | 現場の最寄駅をス                                                                                        | לא.<br>עלי                                                                            |
|     | パーキング関係                       | 駐車場の情報をス                                                                                        | \ታ                                                                                    |
|     | 待ち合わせ場所*                      | 待ち合わせ場所を                                                                                        | E選択                                                                                   |
|     | 備考                            | 時間希望や伝達                                                                                         | 『項を記載することができます                                                                        |
| 通知先 | 通知先を選択 <b>*</b>               | 申し込み担当者<br>※申し込み担当者<br>れます。<br>※予約一覧から予<br>現場立会者のみとさ                                            | ・現場立会者のみ 選択<br>及び現場立会者に通知メールが送信さ<br>約内容を確認できる人は、申し込み者と<br>なります。                       |

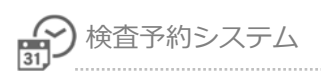

## ●連絡先等の入力

| し連絡先等    |                     |                  |
|----------|---------------------|------------------|
|          | 申し込み担当              | 当者様              |
| 会社名      | てすと建築事務所            |                  |
| ご氏名      | 建築 太郎               |                  |
| 連絡先      | TEL: 03-3796-0223   | FAX:03-5775-1841 |
|          | 現場立会報               | 5 様              |
| 現場立会者一覧  |                     |                  |
| 会社名      |                     |                  |
| ご氏名 *    |                     | □ 現場立会者一覧に登録     |
| 携帯電話*    |                     |                  |
| メールアドレス* |                     |                  |
|          | 手数料請求書              | <b>影宛 先</b>      |
| 宛名 *     | ○建築主 ○代理者 ○一括請求 ○その | 他                |
| 送付先 *    | ○建築主 ○代理者 ○一括請求 ○その | 他                |
|          | 検査済証・中間検査:          | 含格証受取方法          |
| 受取方法*    | ○来社 ○送付(建築主) ○送付(代5 | 里者)              |

| [       |         |                                                   |
|---------|---------|---------------------------------------------------|
| 申し込み担当者 |         | 登録されている申込者の情報を表示                                  |
|         |         | ●情報を変更したい場合                                       |
|         |         | ・「電子申請受付 WEB システム」利用者                             |
|         |         | → 「電子申請受付 WEB システム」のユーザー情報                        |
|         |         | 更新から修正                                            |
|         |         | 電子申請受付<br>Webシステム ユーザID 会社名・団体名<br>申請者名           |
|         |         | メニュー>> ,新規申請 ,申請データ閲録 ,ユーザ情報更新 ダウンロード ,よくあるお問い合わせ |
|         |         |                                                   |
|         |         | ・「電子申請受付 WEB システム」利用なし                            |
|         |         | → 「検査予約システム」のユーザー情報から修正                           |
|         |         | 検査予約システム 箇新規予約 Q 予約一覧 エーザー情報 ディニュアル               |
|         | 1       | デストユーザーさん 100 ログアウト                               |
| 現場立会者   | 現場立会者一覧 | 一覧から連絡先を入力                                        |
|         |         | ●一覧へ登録                                            |
|         |         | 「現場立会者一覧に登録」にチェックを入れると                            |
|         |         | 次回、一覧に表示                                          |
|         |         | 現場立会者一覧                                           |
|         |         | 会社名                                               |
|         |         | ご氏名* ② 現場立会者一覧に登録                                 |
|         |         |                                                   |

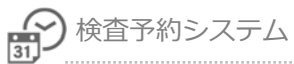

|       |                   | <ul> <li>一覧から選択</li> <li>登録した連絡先が一覧に表示</li> <li><sup>現場立会者一覧</sup><br/>・・・・<br/>現場太郎現場立会い会社<br/>ご氏名*<br/>・・・<br/>テスト1<br/>デスト1         ・・・     </li> <li>一覧から削除<br/>選択した連絡先を一覧から削除     </li> </ul>                                                                                          |
|-------|-------------------|----------------------------------------------------------------------------------------------------|
|       |                   | 会社名     ご氏名*     テスト     1     □現場立会者一覧に登録                                                                                                    |
|       | 会社名               | 会社名を入力                                                                                                    |
|       | ご氏名*              | 氏名を入力                                                                                                    |
|       | 携帯電話*             | 携帯電話番号を入力                                                                                                    |
|       | メールアドレス*          | メールアドレスを入力<br>※通知メールが届きます                                                                                                    |
| 手数料請求 | 宛名 <mark>*</mark> | 宛先を選択または入力                                                                                                    |
|       | 送付先*              | 送付先を選択または入力<br><ul> <li>一覧へ登録 「請求書宛先一覧に登録」にチェックを入れると 次回、一覧に表示 </li> <li>逆桁先・ ○建築主 O代理者 O一括請求 ®その他 請求書宛先一覧 </li> <li>素社名・ <ul> <li>ご氏名・</li> <li>一覧から選択</li> </ul> </li> <li>●一覧から選択 </li> <li>登録した宛先が一覧に表示 </li> </ul> <li> 「新水書宛先一覧  </li> <li> 「テスト3 テスト株式会社  </li> <li> 「読水書宛先一覧に登録</li> |

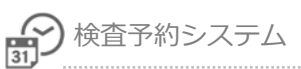

|          |       | ●一覧から削除                                                                                 |                                    |
|----------|-------|-----------------------------------------------------------------------------------------|------------------------------------|
|          |       | 選択した宛先を                                                                                 | を一覧から削除                            |
|          |       | 請求書宛先一覧                                                                                 | 請求太郎 テスト請求会社 🔹  會別除                |
|          |       | 会社名*                                                                                    | テスト請求会社                            |
|          |       | ご氏名 *                                                                                   | 請求 太郎 □請求書宛先一覧に登録                  |
| 検査済証・中間を | 食查合格証 | 受取方法を選択                                                                                 |                                    |
| 受取方法*    |       | ●一覧へ登録                                                                                  |                                    |
|          |       | 「送付先一覧に                                                                                 | L登録」にチェックを入れると次回、                  |
|          |       | 一覧に表示                                                                                   |                                    |
|          |       | 受取方法*                                                                                   | ○来社 ⑧送付(建築主) ○送付(代理者)              |
|          |       | 送付先一覧                                                                                   |                                    |
|          |       | 会社名                                                                                     |                                    |
|          |       | ご氏名                                                                                     | □ 送付先一覧に登録                         |
|          |       | <ul> <li>●一覧から選択</li> <li>登録した送付先</li> <li>受取方法*</li> </ul>                             | たが一覧に表示<br>○来社 ●送付 (建築主) ○送付 (代理者) |
|          |       | 送付先一覧                                                                                   | •                                  |
|          |       | 会社名                                                                                     | <br><br>                           |
|          |       | ご氏名                                                                                     | 送付太郎 テスト送付先会社 □送付先一覧に登録            |
|          |       | <ul> <li>●一覧から削除</li> <li>選択した送付先</li> <li>受取方法*</li> <li>送付先一覧</li> <li>会社名</li> </ul> | たを一覧から削除<br>○来社                    |

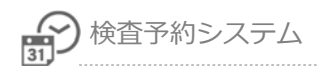

#### ●入力内容確認・一時保存

□ 検査後、次回検査の一時保存情報を自動作成する
 入力内容確認
 一時保存

| 検査後、次回検査の     | チェックを入れて予約をした場合、             |  |  |  |  |  |  |  |
|---------------|------------------------------|--|--|--|--|--|--|--|
| 一時保存情報を自動作成する | 検査が終わった際に情報をコピーして次回、検査の一時    |  |  |  |  |  |  |  |
|               | 保存情報が作成されます。(対象:性能評価)        |  |  |  |  |  |  |  |
|               | ※一時保存した内容は、「予約一覧」より確認できます、メー |  |  |  |  |  |  |  |
|               | ルはされません。                     |  |  |  |  |  |  |  |
| 「入力内容確認」      | <br>入力した内容の確認画面を表示します。       |  |  |  |  |  |  |  |
|               | 入力内容確認 → 送信 → 予約完了           |  |  |  |  |  |  |  |
| 「一時保存」        | 入力した内容を一時保存します。              |  |  |  |  |  |  |  |
|               | 【必須項目】                       |  |  |  |  |  |  |  |
|               | ・物件名                         |  |  |  |  |  |  |  |
|               | ・建築場所                        |  |  |  |  |  |  |  |
|               | ・建築場所最寄りの支店                  |  |  |  |  |  |  |  |
|               | ・検査の種類                       |  |  |  |  |  |  |  |
|               | <ul> <li>第1希望日</li> </ul>    |  |  |  |  |  |  |  |
|               | 一時保存 → 変更 → 入力内容確認 → 送信 → 予  |  |  |  |  |  |  |  |
|               | 約完了                          |  |  |  |  |  |  |  |

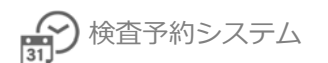

## 4.一時保存

入力した内容を一時保存します。

【必須入力項目】

物件名、建築場所、建築場所最寄りの支店、検査の種類、第1希望日

| 検査 | 予約システム        |                    | 🏥 新規予約                   | Q 予約一覧       | <i>■</i> マニュアル      |
|----|---------------|--------------------|--------------------------|--------------|---------------------|
|    |               |                    |                          |              | テスト 申請者さん   🕒 ログアウト |
|    |               |                    |                          |              | *は必須入力項目です。         |
|    | <b>谷</b> 物件情報 |                    |                          |              |                     |
|    | 物件名 *         |                    |                          |              |                     |
|    | 構造            |                    |                          |              |                     |
|    | 延床面積(申請部分) *  | m²                 |                          |              |                     |
|    | 用途 *          |                    |                          |              |                     |
|    | 交付番号          | 第 号 ※出             | 出来る限り入力して                | ください。        |                     |
|    | 建築場所(住居表示) *  | 選択してください 🖌         |                          |              |                     |
|    | 一 検査の予約       |                    |                          |              |                     |
|    | 建築場所最寄りの支店*   | 選択してください 🖌 支店      | の対応区域因                   |              |                     |
|    |               | 検査の                | 内容                       |              |                     |
|    | 検査の種類 *       |                    |                          |              |                     |
| _  | 連絡先           | TEI 2796-0223      | FA                       | ¥.           |                     |
|    |               | (調)                | W B                      |              |                     |
|    | 宛名            | ○建築主 ○代理者 ○一括請求    | こっその他                    |              |                     |
|    | 送付先           | ○建築主 ○代理者 ○一括請求    | くつその他                    |              |                     |
|    |               | 検 査 済 証 · 中 間 検 う  | 查合格证受取                   | 方法           |                     |
|    | 受取方法          | ○来社 ○送付(建築主) ○送    | (代理者)                    |              |                     |
|    |               | 入力内容確認             | 一時保存                     |              | Υ.                  |
|    |               |                    |                          |              |                     |
|    | 検査予約システム      | 🏛 新規予約             | Q 予約一覧 🛛 🖉               | マニュアル 💽 電子   | 子申請受付Webシステム        |
|    |               | 検査予約の一時保存          | が完了しました。                 | 74           |                     |
|    |               | 予約はまだ完             | 了していません                  |              | 予約完了して              |
|    |               | 予約を完了させる場た予約情報を開き、 | 合は予約一覧から一時<br>再度入力を進めてくた | 好保存し<br>ごさい。 | いません !              |
|    |               | Q 検査予約一            | 覧を表示する                   |              |                     |

#### 一時保存された第1希望日が14日以内になった場合、通知メールが送信されます。

| 検査予約システム                                                                                                    | 予約       | Q 予約一覧 | <i>∎</i> ₹=: |
|----------------------------------------------------------------------------------------------------|----------|--------|--------------|
|                                                                                                    |          |        |              |
| Q 検索条件表示<br>② 2件を表示 / 2件<br>予約申込番号 * 物件名 * 検査の種類 * 検査実施日 * 検査内容<br>※※※※※※※<br>予約未完了<br>※※※※※※※<br>承望日14日以内<br>希望日超過<br>希望日超過<br>希望日24日20人                                                                                                    | 4日<br>過し | 者や     | 現場立会         |
| <ul> <li>差出人(自分) <info@localhost.com>☆</info@localhost.com></li> <li>件名【(一時保存]]test 検査予約再確認通知</li> <li>宛先(自分) <info@localhost.com>☆</info@localhost.com></li> <li>この度は日本ERI検査予約システムのご利用ありがとうございます。</li> <li>下記一時保存情報の検査希望日が近づいてきましたのでご連絡させていただきます。</li> <li>※検査予約システムより検査予約を確定してください。</li> <li>予約申込番号:【一時保存】</li> <li>検査種別 :性能評価</li> <li>物件名 : test</li> <li>申込者 : テスト申請者 テスト株式会社</li> <li>立会者 :</li> <li>検査実施支店:東京支店</li> <li>支店電話番号: 03-3516-6221</li> <li>第1希望日 : 2022/03/11</li> <li>備考 :</li> </ul> |          |        |              |
| 日本ERI検査予約システムURL<br><u>https://shinsei.j-eri.jp/reservation</u>                                                                                                    |          |        |              |

Δ

#### ●一時保存内容変更、予約

一時保存した検査予約内容を編集します。

① 予約一覧より、一時保存された予約の物件名をクリックして情報変更をおこないます

| 査予約システム                               | Q 予約一覧                      | בבק   |            |               |              |    |                    |     |
|---------------------------------------|-----------------------------|-------|------------|---------------|--------------|----|--------------------|-----|
| <ul> <li></li></ul>                   | D //+                       |       |            |               |              |    |                    |     |
| ●2件を表示 / .                            | 物件名 \$                      | 検査の種類 | 検査実施日<br>◆ | 検査内容 \$       | 検査予定支<br>店 ◆ | 担当 | 申込担当者 ♥            | 現場」 |
| ************************************  | テスト物<br>件<br><sup>埼玉県</sup> | 性能評価  |            | 住:戸建 基礎<br>配筋 | さいたま支<br>店   | 未定 | テスト株式会社 テスト<br>申請者 |     |
| ************************************* | てごと                         | 確認検査  |            | 確:中間:1        | 本社           | 未定 | テスト株式会社 テスト<br>申請者 |     |

② [変更]ボタンより、検査予約入力画面を表示します。

| 検査 | 予約システム  |                                                                          |
|----|---------|--------------------------------------------------------------------------|
|    |         | テスト 申請者さん   🕒 ログアウト                                                      |
|    | ▶ 物件情報  |                                                                          |
|    | 🋗 検査の予約 |                                                                          |
|    | 予約申込番号  | 【一時保存】                                                                   |
|    | 検査予定支店  | 本社                                                                       |
|    |         | 検査の内容                                                                    |
|    | 確認検査    | 中間:222                                                                   |
|    | 性能評価    | 戸建 基礎配筋 検査1回目                                                            |
| _  |         |                                                                          |
|    | 会社名     |                                                                          |
|    | ご氏名     | てすと たろう 様                                                                |
|    | 携帯電話    | 0901111111                                                               |
|    | メールアドレス | support@j-eri.jp                                                         |
|    |         | 手 数 料 請 求 書 宛 先                                                          |
|    | 宛名      | 建築主                                                                      |
|    | 送付先     | 建築主                                                                      |
|    |         | 検 査 済 証 ・ 中 間 検 査 合 格 証 受 取 方 法                                          |
|    | 受取方法    | 来社                                                                       |
|    |         | <ul> <li>□ 検査後、次回検査の一時保存情報を自動作成する</li> <li>変更</li> <li>─時保存削除</li> </ul> |

#### ③ 検査予約内容を変更し、[入力内容確認]ボタンより、予約内容確認画面を表示します

| 検査 | 予約システム       |             | 🏥 新規予約       | Q 予約一覧   | ■ マニュアル             |
|----|--------------|-------------|--------------|----------|---------------------|
|    |              |             |              |          | テスト 申請者さん   🕒 ログアウト |
|    |              |             |              |          | *は必須入力項目です。         |
|    | ★ 物件情報       |             |              |          |                     |
|    | 物件名 *        | てすと         |              |          |                     |
|    | 構造           |             |              |          |                     |
|    | 延床面積(申請部分) * | 100 m²      |              |          |                     |
| _  | 用途 *         | THE REAL    |              |          |                     |
|    | 受取方法*        | ●来社 ○送付(建築主 | E) 〇送付(代理者)  |          |                     |
|    | 連絡先一覧        | 登録されていません   |              |          |                     |
|    | 会社名          |             |              |          |                     |
|    | ご氏名          |             |              | 連絡先一覧に登録 | Ř                   |
|    | 電話番号         |             |              |          |                     |
|    |              | □ 検査後、次回検   | 査の一時保存情報を自動作 | F成する     |                     |
|    |              | 詳細に戻る       | 入力内容確認       | 寺保存      |                     |
|    |              |             |              |          |                     |

④ 入力内容を確認後、[送信]ボタンで予約申込完了です。

| 予約システム        |                                 |    |
|---------------|---------------------------------|----|
|               | テスト 申請者さん   🕫 🗆                 | 77 |
|               | この内容で予約します。よろしいですか?             |    |
| <b>會</b> 物件情報 |                                 |    |
| 物件名           | てすと                             |    |
| 構造            |                                 |    |
| 延床面積(申請部分)    | 100 m <sup>2</sup>              |    |
| 用途            | 戸建て                             |    |
|               |                                 | 1  |
| 宛名            | 建築主                             |    |
| 送付先           | 建築主                             |    |
|               | 検 査 済 証 · 中 間 検 査 合 格 証 受 取 方 法 |    |
| 受取方法          | 来社                              |    |
|               | ◎ 検査後、次回検査の一時保存情報を自動作成する        |    |
|               | 戻る送信                            |    |

#### ●一時保存削除

一時保存した検査予約内容を削除します。

① 予約一覧より、一時保存された予約の物件名をクリックして一括保存削除をおこないます。

| 査予約システム                                        | Q 予約一覧                      | ב=7        |            |               |              |    |                    |    |
|------------------------------------------------|-----------------------------|------------|------------|---------------|--------------|----|--------------------|----|
| 検索条件表示                                         |                             |            |            |               |              |    |                    |    |
| <ul> <li>2件を表示 / 2</li> <li>予約申込番号 </li> </ul> | 2件<br>物件名 \$                | 検査の種類<br>◆ | 検査実施日<br>◆ | 検査内容 🗘        | 検査予定支<br>店 ✿ | 担当 | 申込担当者 🗢            | 現場 |
| ※※※※※※※<br>予約未完了<br>※※※※※※※※<br>希望日14日以内       | テスト物<br>件<br><sup>埼玉県</sup> | 性能評価       |            | 住:戸建 基礎<br>配筋 | さいたま支店       | 未定 | テスト株式会社 テスト<br>申請者 |    |
| *************************************          | て<br>東京                     | 確認検査       |            | 確:中間:1        | 本社           | 未定 | テスト株式会社 テスト<br>申請者 |    |

② [一括保存削除]ボタンより、一時保存した内容を削除します

| 予約システム  | ±                          | f規予約         | Q 予約一覧 | ┛ マニュアル           |
|---------|----------------------------|--------------|--------|-------------------|
|         |                            |              | -      | テスト 申請者さん   🕒 ログア |
| ▶ 物件情報  |                            |              |        |                   |
| 🏥 検査の予約 |                            |              |        |                   |
| 予約申込番号  | 【一時保存】                     |              |        |                   |
| 検査予定支店  | 本社                         |              |        |                   |
|         | 検査の内容                      |              |        |                   |
| 確認検査    | 中間:222                     |              |        |                   |
| 性能評価    | 戸建 基礎配筋 検査1回目              |              |        |                   |
|         |                            | $\checkmark$ |        |                   |
| 会社名     |                            |              |        |                   |
| ご氏名     | てすと たろう 様                  |              |        |                   |
| 携帯電話    | 0901111111                 |              |        |                   |
| メールアドレス | support@j-eri.jp           |              |        |                   |
|         | 手数料請求書宛                    | 先            |        |                   |
| 宛名      | 建築主                        |              |        |                   |
| 送付先     | 建築主                        |              |        |                   |
|         | 検 査 済 証 ・ 中 間 検 査 合 格      | 証受取          | 方法     |                   |
| 受取方法    | 来社                         |              |        |                   |
|         | ○検査後、次回検査の一時保存情<br>変更 一時保存 | 報を自動作        | 「成する   |                   |

③ 「この一時保存を削除します。よろしいですか?」のメッセージが表示されます。

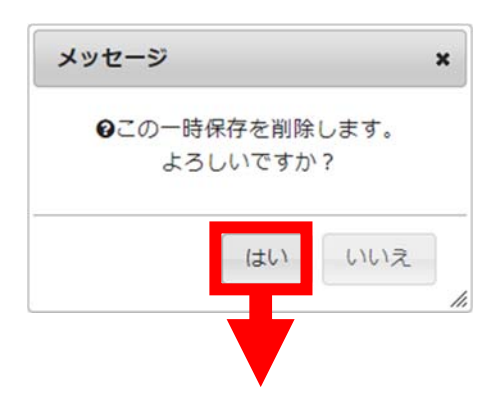

④削除完了画面が表示されます。

| 検査予約システム           | 🏙 新規予約               | Q 予約一覧 | ■ マニュアル             |  |  |  |  |  |  |
|--------------------|----------------------|--------|---------------------|--|--|--|--|--|--|
|                    |                      |        | テスト 申請者さん   🕒 ログアウト |  |  |  |  |  |  |
| ー時保存している情報を削除しました。 |                      |        |                     |  |  |  |  |  |  |
|                    | <b>Q</b> 検査予約一覧を表示する |        |                     |  |  |  |  |  |  |
|                    |                      |        |                     |  |  |  |  |  |  |
|                    |                      |        |                     |  |  |  |  |  |  |
|                    |                      |        |                     |  |  |  |  |  |  |

## 5.予約一覧

自分が予約した検査予約一覧が表示されます。

| 検査予約システム                               | x .                               |                      |                     |                                        | 🏥 新規予約       | \$ <b>Q</b> 予 | 約一覧 🔮 グルー          | プ管理 🛛 マニュ                            | アル 💽       | 電子申請受付V    | Vebシステム      |  |
|----------------------------------------|-----------------------------------|----------------------|---------------------|----------------------------------------|--------------|---------------|--------------------|--------------------------------------|------------|------------|--------------|--|
|                                        |                                   |                      |                     |                                        |              |               |                    |                                      | 7          | スト 申請者さん   | 🕫 ログアウト      |  |
| 2. 検索条件表示                              |                                   |                      |                     |                                        |              |               |                    |                                      |            |            |              |  |
| ④ 7件を表示 / 1                            | 7件                                |                      |                     |                                        |              |               |                    |                                      |            |            |              |  |
| 予約申込番号 🗘                               | 物件名 \$                            | 検査の種<br>類 <b>\$</b>  | 検査実施日 🗘             | 検査内容 🗘                                 | 検査予定支<br>店 🗘 | 担当 ≎          | 申込担当者 \$           | 現場立会者 ♥                              | 受付日 🗘      | 第1希望日<br>◆ | 第2希望<br>日 \$ |  |
| ※※※※※※<br>予約未完了<br>※※※※※※※<br>希望日14日以内 | 自動UP 検証 評価<br>単独<br>東京都港区六本木2-3-4 | 性能評価                 |                     | 住:戸建 基礎<br>配筋                          | 東京支店         | 未定            | テスト株式会社 テス<br>申請者  | ×                                    |            | 2022/09/13 |              |  |
| R-22090002                             | テスト<br>東京顧遼区1-12-14               | 性能評価                 | 2022/09/14          | 住:戸建 基礎<br>配防                          | 東京支店         | 未定            | テスト株式会社 テス<br>申請者  | テスト1                                 | 2022/09/12 | 2022/09/14 |              |  |
| R-22090001                             | 自動UP 検証 評価<br>単独<br>東京都堂区六本木2-3-4 | 性能評価                 | 未確定                 | 住:共同 基礎<br>配筋                          | 東京支店         | 未定            | テスト株式会社 テス)<br>申請者 | 、現場立会い会社現<br>場太郎                     | 2022/09/12 | 2022/09/13 |              |  |
| R-22080016                             | test<br>東京都                       | 確認検査<br>性能評価<br>適合証明 | 未確定                 | 確:中間:test<br>住:戸建 基礎<br>配筋<br>達:新築(中間) | 東京支店         |               | テスト株式会社 テス<br>申請者  | 、現場立会い会社現<br>場太郎                     | 2022/08/26 | 2022/09/26 |              |  |
| R-22080015                             | test<br>東京都                       | 確認検査<br>性能評価         | 未確定                 | 確:完了<br>住:戸建 竣工                        | 東京支店         |               | テスト株式会社 テス<br>申請者  | <ul> <li>現場立会い会社現<br/>場太郎</li> </ul> | 2022/09/12 | 2022/09/22 |              |  |
| R-22080009                             | test<br>北海道                       | 確認検査                 | 2022/08/30<br>09:00 | 確:中間:test                              | 札幌文店         | 未割当(札<br>幌)   | テスト株式会社 テス<br>申請者  | <ul> <li>現場立会い会社現<br/>場太郎</li> </ul> | 2022/08/23 | 2022/08/30 |              |  |

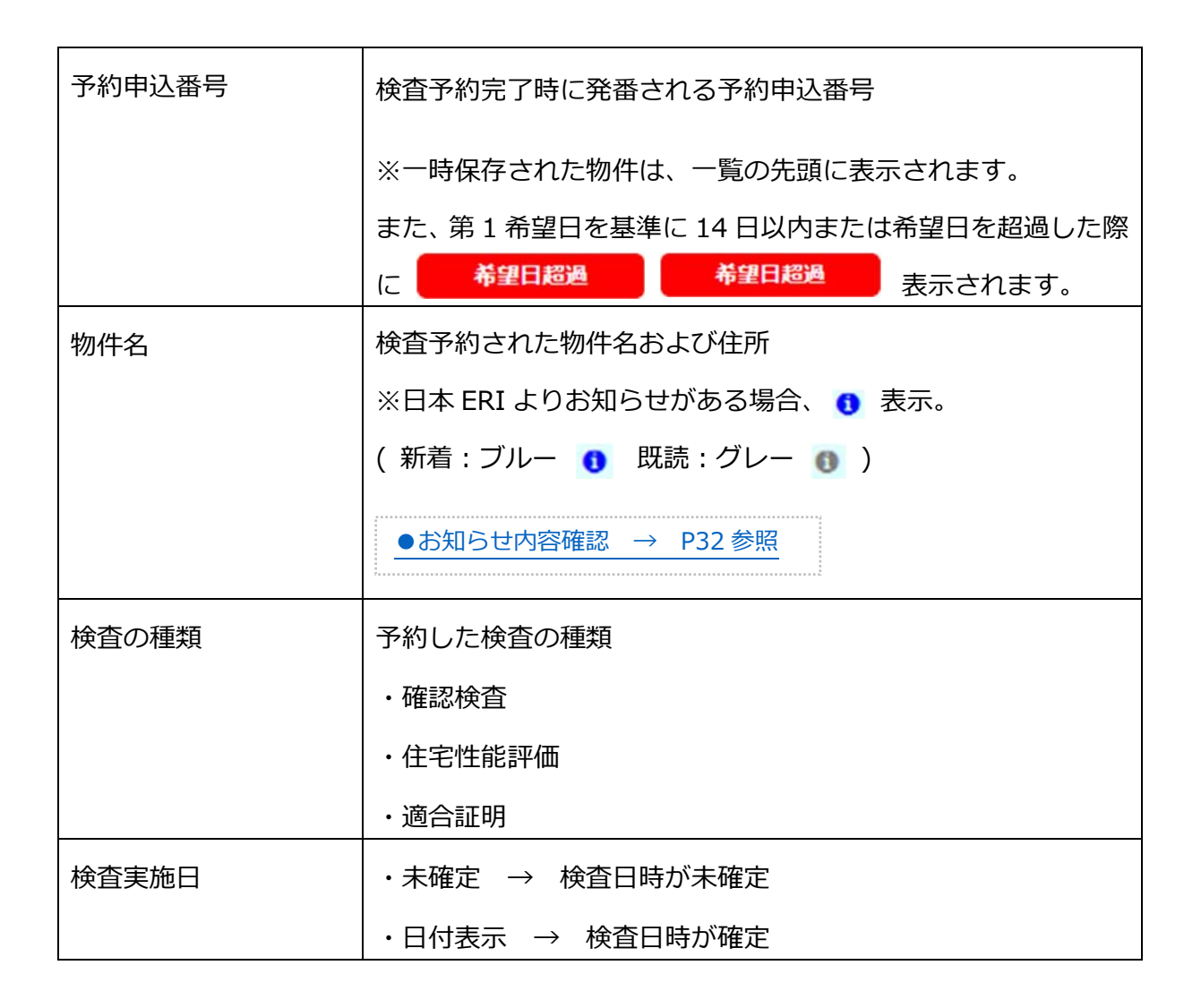

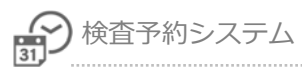

| 検査内容   | 検査の種類と検査内容     |
|--------|----------------|
| 検査予定支店 | 検査をおこなう予定の支店名  |
| 担当     | 担当検査員名         |
| 申込担当者  | 申込担当者の会社名、担当者名 |
| 現場立会者  | 現場立会者の会社名、立会者名 |
| 受付日    | 検査予約の申込日       |
| 第1希望日  | 検査実施 第1希望日     |
| 第2希望日  | 検査実施 第2希望日     |

## ●予約一覧の表示色について

| 無色                                        | 検査予定日まで余裕があるもの            |
|-------------------------------------------|---------------------------|
| 緑色                                        | 検査実施3日前のもの                |
| ピンク色                                      | 検査実施3日前、日本 ERI から連絡がまだのもの |
| グレー色                                      | 検査日が過ぎたもの                 |
| 黄色赤字  *********************************** | 一時保存で予約未完了のもの             |

#### ●日本 ERI からのお知らせ

日本 ERI より予約物件に対して連絡事項等がある場合、 1 表示します。 詳細情報に内容表示します。(メール内の備考にも同じ内容が明記されます)

| 新着 : ブル    | ,— 🚺 🚦          | 既読:グレー    | 0               |    |      |             |           |       |
|------------|-----------------|-----------|-----------------|----|------|-------------|-----------|-------|
| 予約申込番号 🕏   | 物件名 💲           | 検査の種類 🕈   | 検査実施日 🕈         |    | 検査の  | 内容 ♥        | 検査予定支店 🕏  | 担当 🕈  |
| R-20080006 | テスト<br>卸<br>東京都 | 性能評価      | 2020/09/02 09:3 | 0~ | 住:戸建 | 基礎配筋        | 東京支店      | 検査 次郎 |
|            | T               |           |                 |    |      |             |           |       |
| 検査予約システ    | =Δ              |           | 🏥 新規予約          | ٩. | 予約一覧 | <b>।</b> र= | ニュアル      |       |
|            |                 |           |                 |    |      |             | テスト 申請者さん | ログアウト |
| () ERIカ    | らのお知らせ          |           |                 |    |      |             |           |       |
| テスト        |                 |           |                 |    |      |             | 既読にす      | వ     |
| ▶物件情       | 報               |           |                 |    |      |             |           |       |
| 🏙 検査の      | D予約             |           |                 |    |      |             |           |       |
| 予約申込       | 番号              | R-2008000 | 6               |    |      |             |           |       |
| 検査予定       | 支店              | 東京支店      |                 |    |      |             |           |       |

#### [既読にする]ボタンを押すと既読日時が表示。

| 検査予約システム   | 🏙 新規予約 | Q 予約一覧 | ■ マニュアル                |
|------------|--------|--------|------------------------|
|            |        |        | テスト 申請者さん   🕒 ログアウト    |
| ERIからのお知らせ |        |        |                        |
| テスト        |        |        | 既読:2020/09/03 14:27:52 |

5

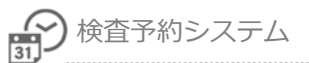

#### ●検索条件表示

【検索条件表示】をクリックで、検索条件の表示・非表示を切り替えます。 検索条件に該当する、検査予約一覧を表示します。

| 2、検索3                                                           | 条件表示                                                                           | <b>F</b>                        |              |             |                               |              |          |                                                                                                    |                                                   |                         |             |         |
|-----------------------------------------------------------------|--------------------------------------------------------------------------------|---------------------------------|--------------|-------------|-------------------------------|--------------|----------|----------------------------------------------------------------------------------------------------|---------------------------------------------------|-------------------------|-------------|---------|
| <b>● 5</b> ŕ                                                    | 表示                                                                             | / 5件                            |              |             |                               |              |          |                                                                                                    |                                                   |                         |             |         |
| 予約                                                              | 番号                                                                             | 物件名 ≑                           | 検査の種<br>類 \$ | 検査実施<br>日 ♥ | 検査内容 🗘                        | 検査予定支<br>店 🗘 | 担当<br>\$ | 申込担当者 🕈                                                                                                    | 現場立会者 ≑                                           | 受付日 🗘                   | 第1希望日<br>\$ | 第2<br>日 |
| R-20(                                                           | 003                                                                            | テスト邸神奈川県                        | 確認検査         | 未確定         | 確:完了                          | 橫浜支店         | 未定       | テスト株式会社 テス<br>ト申請者                                                                                                    | 建築三郎                                              | 2020/08/25              | 2020/08/29  |         |
| R-20(                                                           | 002                                                                            | てすと物件<br><sup>千葉県</sup>         | 性能評価<br>適合証明 | 未確定         | 住:戸建 基礎<br>配筋<br>遵:新築(中<br>間) | 千葉支店         |          | テスト株式会社 テス<br>ト申請者                                                                                                    | 建築次郎                                              | 2020/08/24              | 2020/10/30  |         |
| R-200                                                           | 004                                                                            | てすと建築物<br>東京都                   | 性能評価         | 未確定         | 住:戸建 基礎<br>配筋                 | 本社           | 未定       | テスト株式会社 テス<br>ト申請者                                                                                                    | 建築太郎                                              | 2020/08/24              | 2020/08/27  |         |
| R-20(                                                           | 001                                                                            | てすと建築物<br>東京都                   | 性能評価         | 未確定         | 住:戸建 基礎<br>配筋                 | 本社           | 未定       | テスト株式会社 テス<br>ト申請者                                                                                                    | 建築太郎                                              | 2020/08/24              | 2020/08/27  |         |
| R-200                                                           | 001                                                                            | 堺市 戸建()<br>大阪府堺市堺区成之町東<br>五丁27億 | 性能評価         | 未確定         | 住:戸建 空気<br>測定                 | 大阪支店         | 未定       | テスト株式会社 テス<br>ト申請者                                                                                                    | 現場立会い会社 現<br>場太郎                                  | 2020/04/30              | 2020/05/11  |         |
|                                                                 | Ļ                                                                              |                                 |              |             |                               |              |          |                                                                                                    |                                                   |                         |             |         |
|                                                                 |                                                                                |                                 |              |             |                               |              |          |                                                                                                    |                                                   |                         |             |         |
| 查予約                                                             | 1527                                                                           | FΔ                              |              |             |                               |              |          | 🋗 新規予約                                                                                                    | Q 予約一覧                                            | マニュアル                   |             |         |
| 查予約<br>2. 検索約                                                   | <ol> <li>システ</li> <li>条件表が</li> </ol>                                          | ج<br>ح                          |              |             |                               |              |          | 🎒 新規予約                                                                                                    | Q 予約一覧                                            | )マニュアル<br>テス            | 、ト申請者さん     | (+ D)   |
| 查予約<br>2 検索列<br>予約月                                             | <ol> <li>システ</li> <li>条件表述</li> <li>申込番号</li> </ol>                            | ғ <b>д</b><br>7.                |              |             | 井願も合わせて                       | 表示する         | 受付       |                                                                                                    | Q 予約一覧 4<br>21/12/19 ~                            | <b>マニュアル</b><br>テス      | 、ト申請者さん     | (+ D/   |
| 查子約<br>Q 検索約<br>予約明<br>受付補                                      | <b>リシステ</b><br>条件表<br>申込番号                                                     | - Д<br>Т                        |              |             | 拼願も合わせて                       | 表示する         | 受付検査     | <ul> <li>         新規予約         1日 200         1定端日 指約     </li> </ul>                                                                                                    | Q 予約一覧<br>21/12/19 ~<br>をしない ~                    | ) マニュアル<br>テス           | 、ト 申請者さん    | (+)     |
| <b>造予約</b><br>2 検索列<br>予約甲<br>受付祖<br>物件名                        | 1システ<br>条件表<br>新<br>番号<br>名                                                    | ₹                               |              |             | 拼願も合わせて                       | 表示する         | 受付検査     | 新規予約     1日     20     実施日     指     1     1     1     1     1     1     1     1     1     1     1     1     1     1     1     1     1     1     1     1     1     1     1     1     1     1     1     1     1     1     1     1     1     1     1     1     1     1     1     1     1     1     1     1     1     1     1     1     1     1     1     1     1     1     1     1     1     1     1     1     1     1     1     1     1     1     1     1     1     1     1     1     1     1     1     1     1     1     1     1     1     1     1     1     1     1     1     1     1     1     1     1     1     1     1     1     1     1     1     1     1     1     1     1     1     1     1     1     1     1     1     1     1     1     1     1     1     1     1     1     1     1     1     1     1     1     1     1     1     1     1     1     1     1     1     1     1     1     1     1     1     1     1     1     1     1     1     1     1     1     1     1     1     1     1     1     1     1     1     1     1     1     1     1     1     1     1     1     1     1     1     1     1     1     1     1     1     1     1     1     1     1     1     1     1     1     1     1     1     1     1     1     1     1     1     1     1     1     1     1     1     1     1     1     1     1     1     1     1     1     1     1     1     1     1     1     1     1     1     1     1     1     1     1     1     1     1     1     1     1     1     1     1     1     1     1     1     1     1     1     1     1     1     1     1     1     1     1     1     1     1     1     1     1     1     1     1     1     1     1     1     1     1     1     1     1     1     1     1     1     1     1     1     1     1     1     1     1     1     1     1     1     1     1     1     1     1     1     1     1     1     1     1     1     1     1     1     1     1     1     1     1     1     1     1     1     1     1     1     1     1     1     1     1     1     1     1     1     1     1     1     1     1     1     1     1     1     1     1     1     1     1     1     1 | Q 予約一覧<br>21/12/19<br>をしない マ<br>~                 | <b>דבידו</b><br>דג      | .ト 申請者さん    | (+ D)   |
| <b>注子約</b><br>2 検索約<br>予約<br>明<br>受付<br>都<br>例件<br>零<br>申込<br>担 | 1システ<br>条件表が<br>申込番号<br>各<br>目目当者名                                             | -Δ<br>                          |              |             | 井願も合わせて                       | 表示する         | 受付検査     | <ul> <li>         ・         ・         ・</li></ul>                                                                                                    | Q 予約一覧<br>21/12/19<br>をしない マ<br>認検査 □ 性能評価        | ▶ マニュアル<br>テス           | 、ト 申請者さん    | 0 D     |
| <b>宣子分</b><br>2 使柔少<br>予約时<br>物件系<br>申込 <u></u> 現場1             | システ<br>条件表示<br>条件表示<br>条件表示<br>条件表示<br>各<br>目当者希<br>日<br>目当者希<br>の<br>立<br>会者名 | ₹.                              |              |             | 併願も合わせて:                      | 表示する         | 受付検査検査一時 | <ul> <li>         ・         ・         ・</li></ul>                                                                                                    | Q 予約一覧<br>21/12/19<br>をしない マ<br>総検査 □ 性能評価<br>めない | ) マニュアル<br>テス<br>〇 適合証明 | 、ト申請者さん     | (+ D/   |

●リストの並べ替え

各項目名の横にある上下 🗢 をクリックすると、並べ替え指定(昇順、降順) が出来ます。

| ◆ 物件 ◆ 類 ◆ 日 ◆ 使直內容 ◆ 使直內容 ◆ 中込担当者 ◆ 現場立会者 ◆ 受付日 ◆ + + + + + + + + + + + + + + + + + + | 予約申込番号<br>令 | 物件: | ٥ | 検査の種<br>類 \$ | 検査実施<br>日 \$ | 検査内容 🕈 | 検査予定支<br>店 \$ | 担当<br>\$ | 申込担当者 🕈 | 現場立会者 🗘 | 受付日 🗘 | 第1希望日<br>令 | 第2希望<br>日 \$ |
|----------------------------------------------------------------------------------------|-------------|-----|---|--------------|--------------|--------|---------------|----------|---------|---------|-------|------------|--------------|
|----------------------------------------------------------------------------------------|-------------|-----|---|--------------|--------------|--------|---------------|----------|---------|---------|-------|------------|--------------|

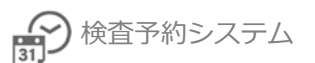

## 6.予約内容の変更、キャンセル

予約一覧より物件情報を表示し、予約の変更・キャンセルがおこなえます。

検査実施日の状況により、以下の内容がおこなえます。

| 検査実施日    | 予約内容の変更 | 予約のキャンセル |
|----------|---------|----------|
| 未確定      | 0       | 0        |
| 確定(検査日時) | 0       | ×        |

| 予約申込番号 🗘   | 物件名 \$        | 検査の種類 🕈 | 検査実施日 🗘 | 検査内容 🕏                              | 検査予定支店 🕏 | 担当 🕈 |
|------------|---------------|---------|---------|-------------------------------------|----------|------|
| R-20080005 | テスト物件<br>神奈川県 | 性能評価    | 未確定     | 住:戸建 基礎配筋<br>住:戸建 基礎配筋<br>住:戸建 基礎配筋 | 橫浜支店     | 未定   |

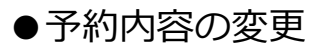

予約一覧より物件情報を表示し、[変更]ボタンより内容の変更をおこないます。

| 予約申込番号 🗘   | 勃          | 別件名 ◆         | 検査の種類 🕏   | 検査実施日 🕈 | 検査内容 ♥                              | 検査予定支店 ♥  | 担当 🕈 |
|------------|------------|---------------|-----------|---------|-------------------------------------|-----------|------|
| R-20080005 | テスト物件 神奈川県 |               | 性能評価      | 未確定     | 住:戸建 基礎配筋<br>住:戸建 基礎配筋<br>住:戸建 基礎配筋 | 橫浜支店      | 未定   |
| 🏙 檜杏の予約    |            |               |           |         |                                     |           |      |
|            |            |               |           |         |                                     |           |      |
| 予約甲込番号     |            | R-20080005    |           |         |                                     |           |      |
| 検査予定支店     |            | 東京支店          |           |         |                                     |           |      |
|            |            |               | 検査の       | の内容     |                                     |           |      |
| 性能評価       |            | 戸建 基礎配筋       | 検査0回目     |         | 検                                   | 査記録書の確認・易 | 星正処理 |
|            |            |               | 希望        | 日等      |                                     |           |      |
| 検査希望日      |            | 第1希望日:20      | 020-09-07 |         | 第2希望日:                              |           |      |
| の確認せ       |            | Ħ             |           |         |                                     |           | /    |
| A          |            |               |           |         |                                     |           | /    |
| ご氏名        |            | テスト1様         |           |         |                                     |           |      |
| 携帯電話       |            | 09011112222   |           |         |                                     |           |      |
| メールアドレス    | ζ.         | test@j-eri.jp |           |         |                                     |           |      |
|            |            |               | 手数料請      | 求書宛先    |                                     |           |      |
| 宛名         |            | 代理者           |           |         |                                     |           |      |
| 送付先        |            | 代理者           |           |         |                                     |           |      |
|            |            | 検査済           | 証・中間検     | 查合格証受   | 取方法                                 |           |      |
| 受取方法       |            | 来社            |           |         |                                     |           |      |

変更 予約キャンセル

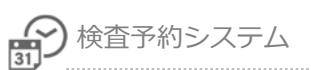

#### ●予約のキャンセル

予約一覧より物件情報を表示し、[予約キャンセル]ボタンより予約のキャンセルをおこないます。

| 予約申込番号 🗘   | 物作         | 件名 🕈          | 検査の種類 🕏   | 検査実施日 🗘 | 検査内容 🕏                              | 検査予定支店 ♥                              | 担当 🕈 |
|------------|------------|---------------|-----------|---------|-------------------------------------|---------------------------------------|------|
| R-20080005 | テスト物件 神奈川県 |               | 生能評価      | 未確定     | 住:戸建 基礎配飾<br>住:戸建 基礎配飾<br>住:戸建 基礎配飾 | <ul> <li>新 橫浜支店</li> <li>新</li> </ul> | 未定   |
| AA         |            |               |           |         |                                     |                                       |      |
| 一種食の予約     |            |               |           |         |                                     |                                       |      |
| 予約申込番号     |            | R-20080005    |           |         |                                     |                                       |      |
| 検査予定支店     |            | 東京支店          |           |         |                                     |                                       |      |
|            |            |               | 検査の       | の内容     |                                     |                                       |      |
| 性能評価       |            | 戸建 基礎配筋       | 検査0回目     |         |                                     | 検査記録書の確認・是                            | 是正処理 |
|            |            |               | 希望        | 日等      |                                     |                                       |      |
| 検査希望日      |            | 第1希望日:2       | 020-09-07 |         | 第2希望日:                              |                                       |      |
| の確認せ       |            | 毎             |           |         |                                     |                                       |      |
| A          |            |               |           |         |                                     |                                       |      |
| ご氏名        |            | テスト1様         |           |         |                                     |                                       |      |
| 携帯電話       |            | 09011112222   |           |         |                                     |                                       |      |
| メールアドレス    | ζ          | test@j-eri.jp |           |         |                                     |                                       |      |
|            |            |               | 手数料請      | 求書宛先    |                                     |                                       |      |
| 宛名         |            | 代理者           |           |         |                                     |                                       |      |
| 送付先        |            | 代理者           |           |         |                                     |                                       |      |
|            |            | 検査済           | 証·中間検     | 查合格証受   | 取 方 法                               |                                       |      |
| 受取方法       |            | 来社            |           |         |                                     |                                       |      |

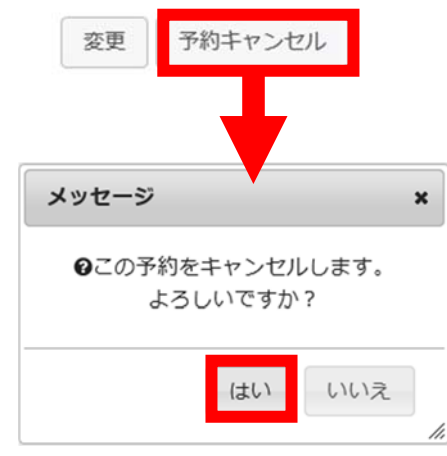

#### ●検査日間近の予約の変更・キャンセル

検査日間近の予約の変更やキャンセルは、検査予約支店へ直接連絡をお願いいたします。 (検査予約システム上での変更操作はできません)

| 予約申込番号 🕈   | 物件名 🕈         | 検査の種類 🕏                                                                              | 検査実施日 ♥            | 検査内容 🕏   | 検査予定支店 🕏 | 担当 🕈  |  |
|------------|---------------|--------------------------------------------------------------------------------------|--------------------|----------|----------|-------|--|
| R-20080006 | テスト邸 3<br>東京都 | 性能評価                                                                                 | 2020/09/02 09:30 ~ | 住:戸建基礎配筋 | 東京支店     | 検査 次郎 |  |
|            |               |                                                                                      |                    |          |          |       |  |
|            |               |                                                                                      |                    |          |          |       |  |
| 🏥 検査の予約    |               |                                                                                      |                    |          |          |       |  |
| 予約申込番号     |               | R-20080006                                                                           |                    |          |          |       |  |
| 検査予定支店     |               | 東京支店                                                                                 |                    |          |          |       |  |
|            |               |                                                                                      | 検査の内容              |          |          |       |  |
| 性能評価       |               | <ul> <li>戸建 基礎配筋 検査1回目</li> <li>検査日時:2020/09/02 09:30~</li> <li>担当: 建築 太郎</li> </ul> |                    |          |          |       |  |
|            |               |                                                                                      | 希望日等               |          |          |       |  |
| $\sim$     | $\sim$        |                                                                                      |                    |          | $\sim$   |       |  |
| 会社名        |               |                                                                                      |                    |          |          |       |  |
| ご氏名        |               | テスト 1 様                                                                              |                    |          |          |       |  |
| 携帯電話       |               | 09011112222                                                                          | 2                  |          |          |       |  |
| メールアドレス    |               | test@j-eri.jp                                                                        |                    |          |          |       |  |
|            |               |                                                                                      | 手数料請求書宛多           | ŧ        |          |       |  |
| 宛名         |               | 代理者                                                                                  |                    |          |          |       |  |
| 送付先        |               | 代理者                                                                                  |                    |          |          |       |  |
|            |               | 検査済                                                                                  | 証 · 中間検査合格:        | 正受取方法    |          |       |  |
| 受取方法       |               | 来社                                                                                   |                    |          |          |       |  |
|            |               |                                                                                      | 変更予約キャンセ           | zıl      |          |       |  |

※検査日間近のため、予約の変更および予約キャンセルは 検査予定支店へ直接ご連絡お願いします。
〇〇支店 03-3333-3333

## 7. メールでお知らせ

確定した検査日や検査時間、検査員のお知らせメールをお送りします。

(予約一覧からもご確認いただけます)

#### ●検査日が確定した場合

物件情報と検査日の確定メールが申込者に届きます。

| 件名(U): 【検査日確定】デモ 様住宅新築工事                                                                                                    |   |
|----------------------------------------------------------------------------------------------------|---|
| この度は現場検査のご予約ありがとうございます。↩<br>下記の内容で検査予約内容を確定させていただきましたのでご連絡させていただきます。↩<br>↩                                                                                                    |   |
| 尚、検査日当日の時間及び検査員につきましては、追ってご連絡させたいただきます。↩                                                                                                    |   |
| <ul> <li>         →         予約申込番号:R-19050099+         検査種別         : 確認検査+         受付番号         :19000123+         物件名         : デモ 様住宅新築工事+         申込者         : テスト申請者 テスト株式会社+         立会者         : 現場 太郎 テスト株式会社+         検査予定支店:千葉支店+         支店電話報号:043-203-8551+         検査日         : 2019/05/20+      </li> </ul> |   |
|                                                                                                    |   |
| - ↩<br>■検査予約システム URL(内容の確認・変更・予約キャンセルはこちら) ↩<br>https://shinsei.j-eri.jp/reservation↩                                                                                                    |   |
|                                                                                                    | - |

メール内の検査予約システム URL をクリックすると、物件詳細画面を表示します。

※検査予約システムへのログインが必要です。

Windows セキュリティ画面が表示された場合、ユーザー名:eri、パスワード:eripassword を 入力してください。

| iexplore.exe                                |    |
|---------------------------------------------|----|
| サーバー shinsei.j-eri.jp がユーザー名とパスワードを要求しています。 |    |
|                                             |    |
|                                             |    |
| Rag-F eripasswoi                            | ra |
|                                             |    |
| □ 資格情報を記憶する                                 |    |
| □ 資格情報を記憶する                                 |    |
| □ 資格情報を記憶する                                 |    |

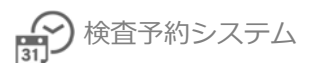

●検査開始時間と検査員が確定した場合

物件情報と検査開始時間、検査員の確定メールが申込者に届きます。

| 件名(U): 【最終確定】デモ 様住宅新築工事                                                                                                    |   |
|----------------------------------------------------------------------------------------------------|---|
| この度は現場検査のご予約ありがとうございます。↩<br>下記の内容で検査予約内容を確定させていただきましたのでご連絡させていただきます。↩<br>↩                                                                                                |   |
| <ul> <li>予約申込番号:R-19050099↔</li> <li>検査種別 :確認検査↔</li> <li>受付番号 :19000123↔</li> <li>物件名 :デモ 様住宅新築工事↔</li> <li>申込者 :テスト申請者 テスト株式会社↔</li> <li>立会者 :現場 太郎 テスト株式会社↔</li> </ul> |   |
| 検査実施支店:     千葉支店中       支店電話番号:     043-203-8551中       検査日     :       2019/05/20中       検査目     :       検査目     :       検査目     :       検査     :       ・     :          | = |
| →<br>■検査予約システム URL(内容の確認・変更・予約キャンセルはこちら)→<br><u>https://shinsei.j-eri.jp/reservation</u> →<br>→                                                                           |   |
| 4                                                                                                    | - |

メール内の検査予約システム URL をクリックすると、物件詳細画面を表示します。

※検査予約システムへのログインが必要です。

Windows セキュリティ画面が表示された場合、ユーザー名:eri、パスワード:eripassword を 入力してください。

| Windows セキュリティ                                  | ×                            |  |
|-------------------------------------------------|------------------------------|--|
| iexplore.exe                                    |                              |  |
| サーバー shinsei.j-eri.jp がユーザー名とパスワ                | eri.jp がユーザー名とパスワードを要求しています。 |  |
| ナーバーからの報告: "Please enter your ID and password"。 |                              |  |
| þ-げ-а eri                                       |                              |  |
| パスワード eripassword                               |                              |  |
| □ 資格情報を記憶する                                     |                              |  |
|                                                 |                              |  |
| ОК                                              | キャンセル                        |  |
|                                                 |                              |  |